# I PRÉSENTATION DES DIAPORAMAS

A / Côté public

B / Côté administration

## II GESTION ET DIFFUSION DE DIAPORAMAS

A / Création

- B / Mise à jour
- C / Diffusion

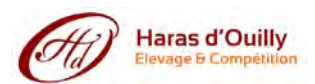

### A / Côté public

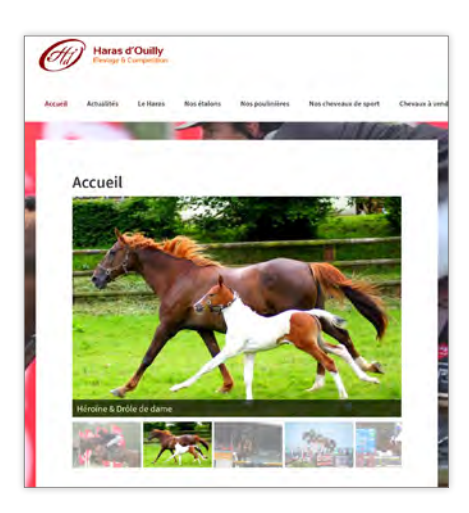

Un diaporama est affiché en page d'accueil du site. Il se compose de 12 diapositives avec vignettes et dont le défilement est automatique.

### B / Côté administration

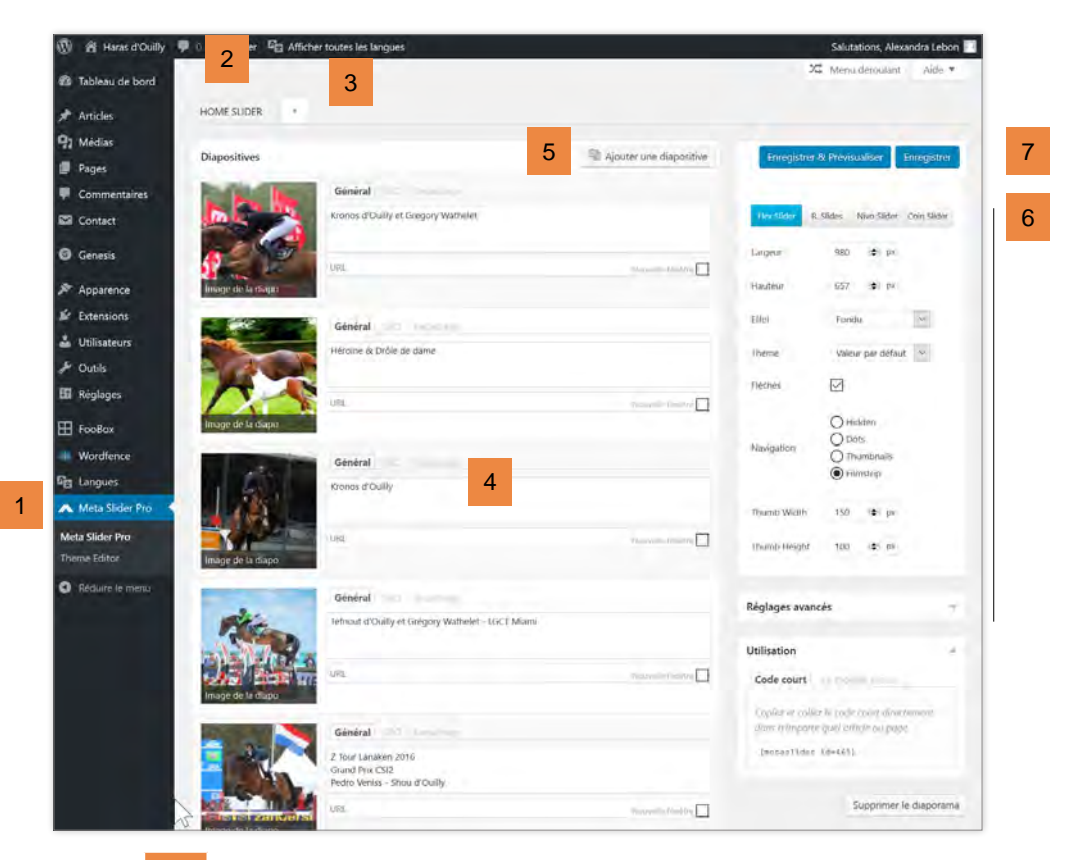

- 1 Accès à l'administration des diaporamas
- 2 Onglets du diaporama actif
- 3 Signe + permettant de créer un nouveau diaporama
- 4 Diapositives composant le diaporama
- 5 Bouton d'ajout de diapositives
- 6 Paramétrage de l'affichage du diaporama
- 7 Enregistrement

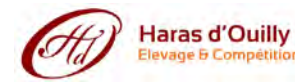

### II GESTION ET DIFFUSION DE DIAPORAMAS

#### A / Création

Il est possible de créer un nombre illimité de diaporamas et d'y placer le nombre souhaité de photos (toutefois pour ne pas lasser le visiteur il n'est pas recommandé de dépasser la quinzaine de photos).

Etapes pour créer un nouveau diaporama et y ajouter des diapositives :

1 • Cliquer sur l'onglet contenant le signe +, saisir l'intitulé du diaporama (information non affichée, destinée uniquement à l'administrateur afin de s'y retrouver par la suite) et presser la touche Entrée pour valider.

2 • Cliquer sur le bouton Ajouter une diapositive (pour l'exemple nous allons plutôt ajouter un lot de diapositives)

3 • Sélectionner depuis le PC les photos à importer dans la bibliothèque des médias : les glisser déposer et patienter jusqu'à la fin du chargement.

4 • Cliquer sur le bouton Ajouter au diaporama

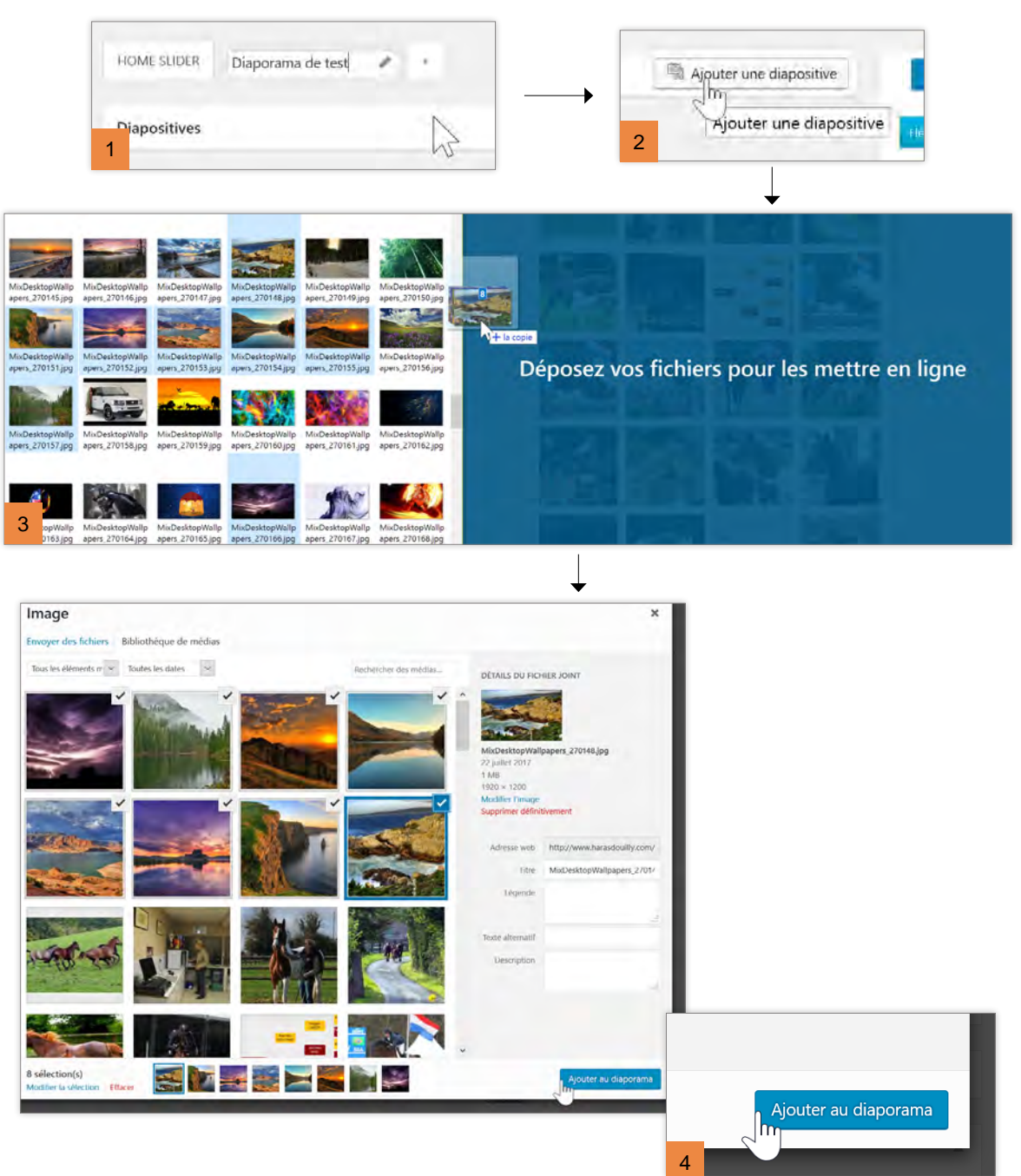

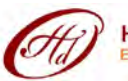

Une fois les diapositives insérées dans le nouveau diaporama, il convient :

1 • de leur associer une légende

2 • et éventuellement (si la situation s'y prête) un lien hypertexte. La diapositive sera alors "cliquable" et conduira le visiteur vers la page de votre choix

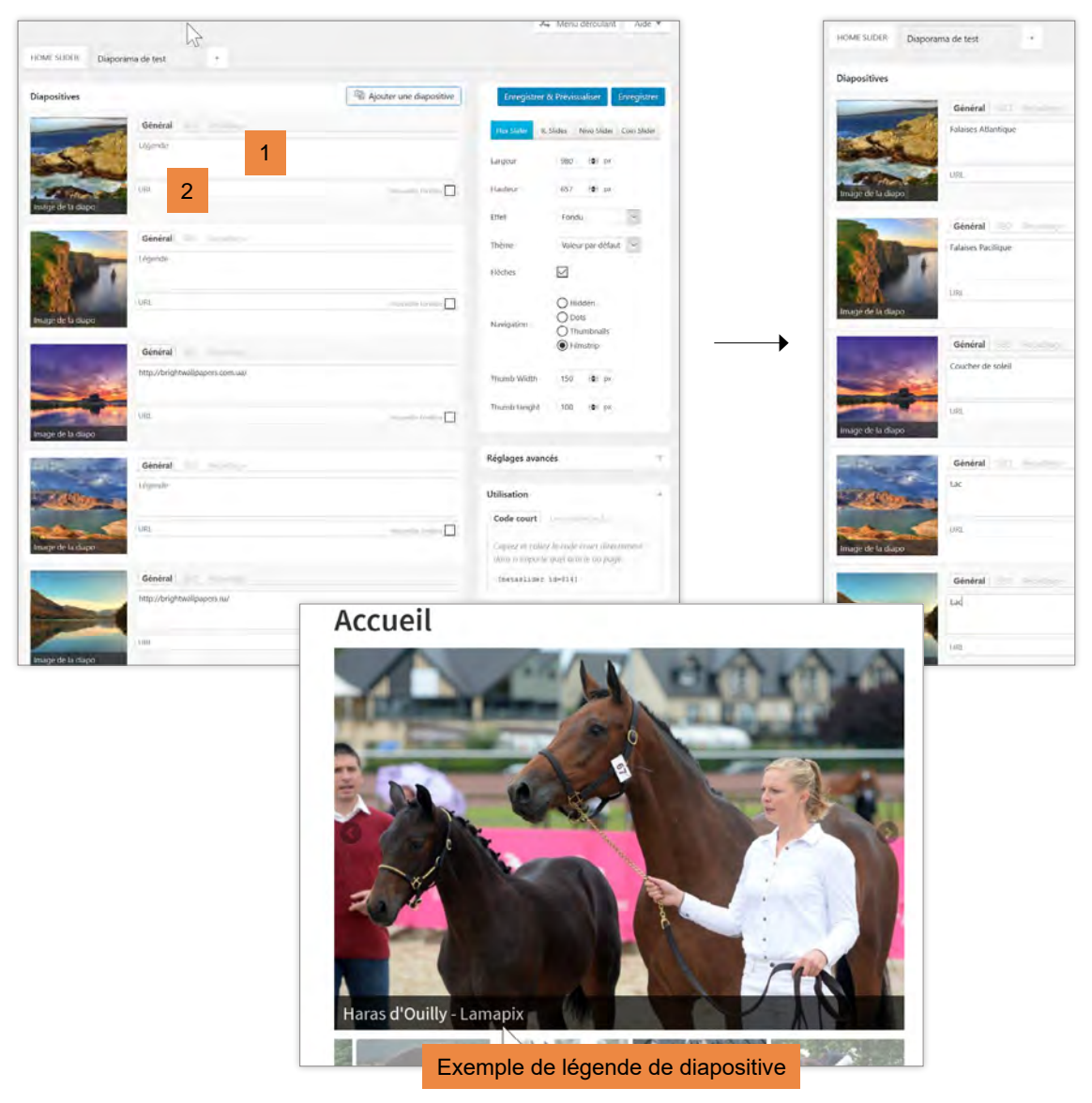

Pour un meilleur référencement par les moteurs de recherche, cliquer sur l'onglet SEO ("Search engine optimization") et compléter les champs vides. Le principe à respecter est de réellement décrire ce qui est sur la photo.

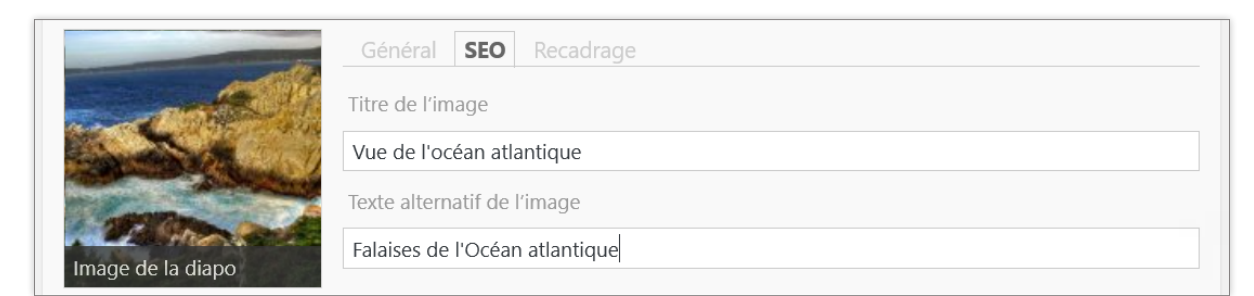

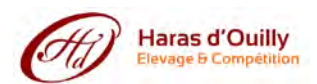

Le contenu de votre diaporama est prêt. Il reste à présent à configurer son apparence. Il existe 4 types de diaporamas (onglets FlexSlider / R. Slides / Nivo Slider / Coin Slider) et une infinité de combinaisons possibles.

Le diaporama par défaut est FlexSlider, il est utilisé notamment en page d'accueil. Vous pouvez :

- soit tester une autre combinaison
- soit utiliser les paramètres par défaut

| Flex Slider R. | Slides Nivo Slider Coin Slider | Réglages avancés -                                                             |                  |
|----------------|--------------------------------|--------------------------------------------------------------------------------|------------------|
| Largeur        | 980. i <b>‡</b> i px           | Étirer Sortie                                                                  |                  |
| Hauteur        | 657 🖈 px                       | Alignement central                                                             |                  |
| Effet          | Fondu                          | Lecture auto                                                                   |                  |
| Thème          | Valeur par défaut              | Loop.                                                                          |                  |
| Flèches        |                                | Recadrage de Recadrage intellige 🐱                                             |                  |
|                | O Hidden                       | Mode carrousel  Paramètres avancés fixant l'aspe                               | ect des          |
| Navigation     | O Dots<br>O Thumbnails         | Alčatoire diapositives et leur comportemen<br>exemple la lecture automatique d | nt (par<br>ou au |
|                | Filmstrip                      | Pause au survol                                                                | .)               |
| Thumb Width    | 150 🗢 px                       | Inverser                                                                       |                  |
| Thumb Height   | 100 🚖 px                       | Délai entre les 5000 toi ms                                                    |                  |
| 00,753         | 1                              | Vitesse 800 😂 ms                                                               |                  |
| aramètres p    | par défaut fixant l'aspect     | Sens du défilement Horizontal                                                  |                  |
| génér          | al du diaporama                | Fasing Fase In Sine 🔗                                                          |                  |
|                |                                | Précédent «                                                                    |                  |
|                |                                |                                                                                |                  |

Une fois les paramétrages fixés, il reste à enregistrer le diaporama.

| Enregist    | Enregistrer & Prévisualiser |             |             |
|-------------|-----------------------------|-------------|-------------|
|             |                             |             | ſm          |
| Floy Slidor | P. Slides                   | Nivo Slider | Coin Slider |

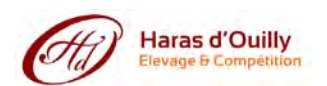

### B / Mise à jour

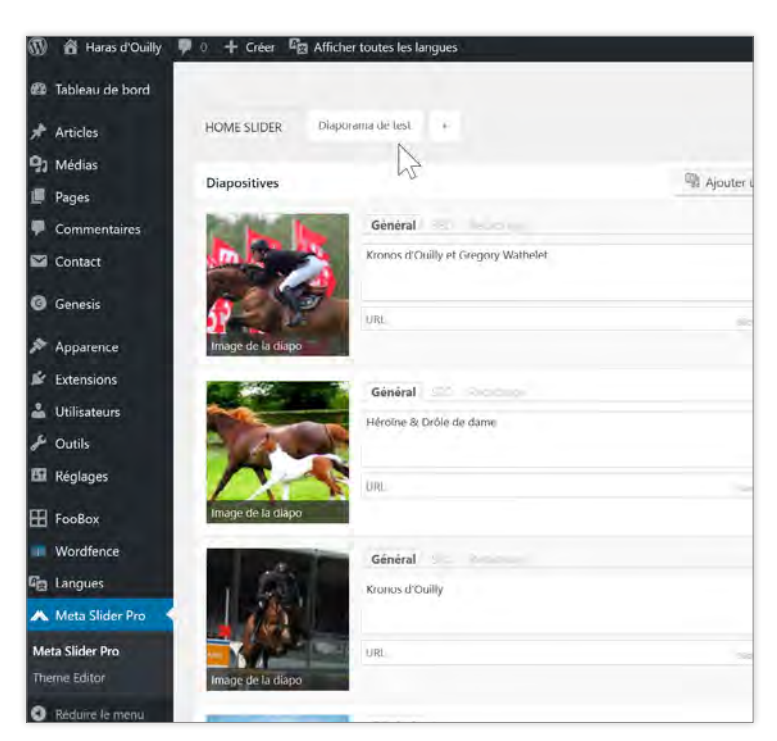

Sélectionner le diaporama à mettre à jour en cliquant sur son intitulé. Ses diapositives s'affichent.

Vous pouvez :

- modifier les légendes et desciptions SEO des images
- changer l'aspect général du diaporama
- ajouter de nouvelles diapositives
- en supprimer (survoler la vignette est cliquer sur la corbeille rouge)

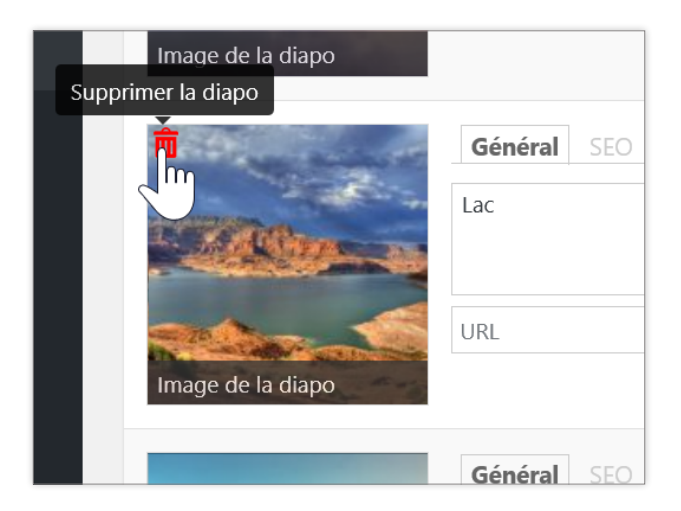

Vous pouvez également supprimer le diaporama (veiller au préalable à ce qu'il ne soit plus affiché sur aucune page).

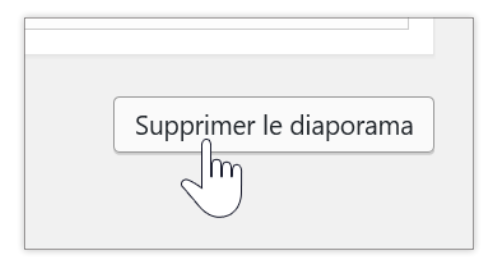

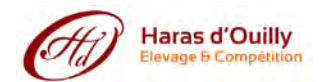

### C / Diffusion

Vous pouvez diffuser un diaporama sur n'importe quelle page ou actualité. Vous disposez pour cela d'un bouton "Ajouter un diaporama" situé au sommet du formulaire de saisie.

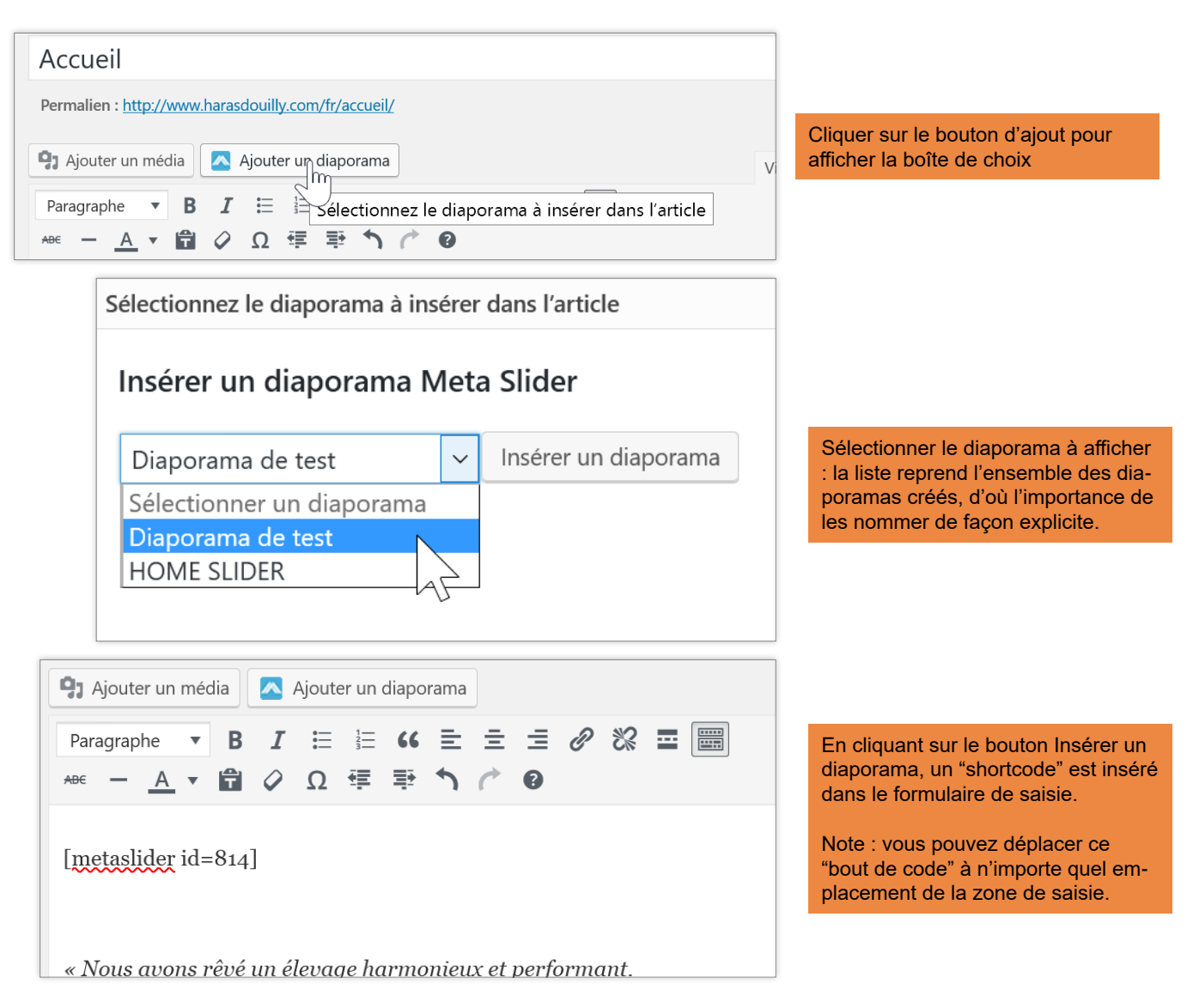

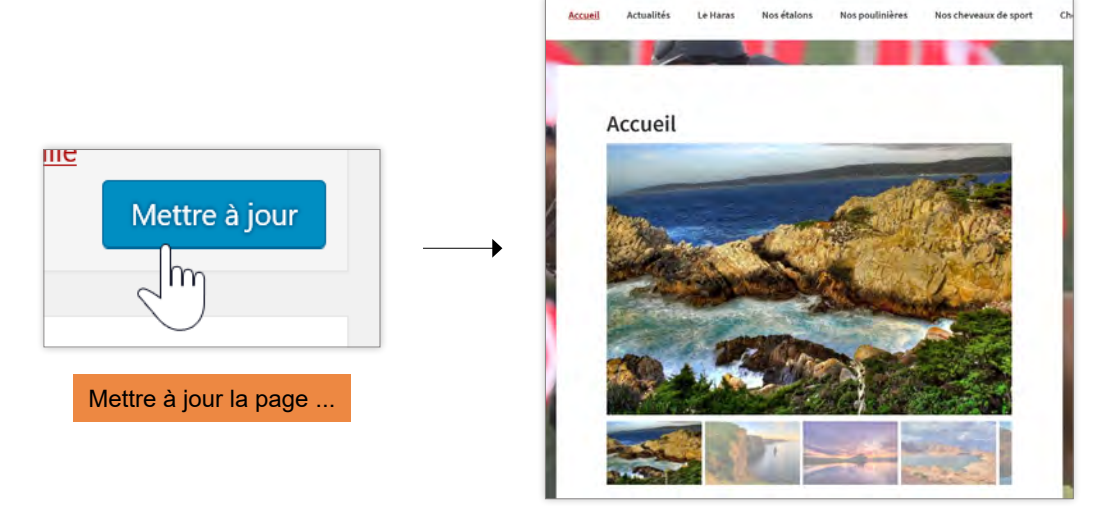

... le diaporama est affiché au public.

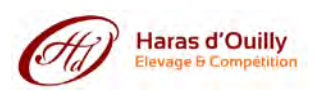